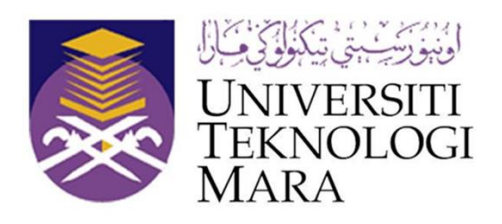

# **USER MANUAL**

# for Uploading JSC Articles in the Publication Repository Information System Management (PRISMa)

Prepared by

## **Junior Science Communication**

Faculty of Applied Sciences

Universiti Teknologi MARA

Shah Alam

12 April 2021

Please note that there are two types of publication published in Junior Science Communication; Proceedings of Extended Abstract and Proceedings of Poster. Each type of publication required different ways to register in PRISMa. The authors may follow following steps to register their JSC article.

### **Table of Content**

| Type of JSC article | Page |
|---------------------|------|
| Extended abstract   | 1    |
| Poster abstract     | 7    |

### **Extended** abstract

1. Login into PRISMa portal.

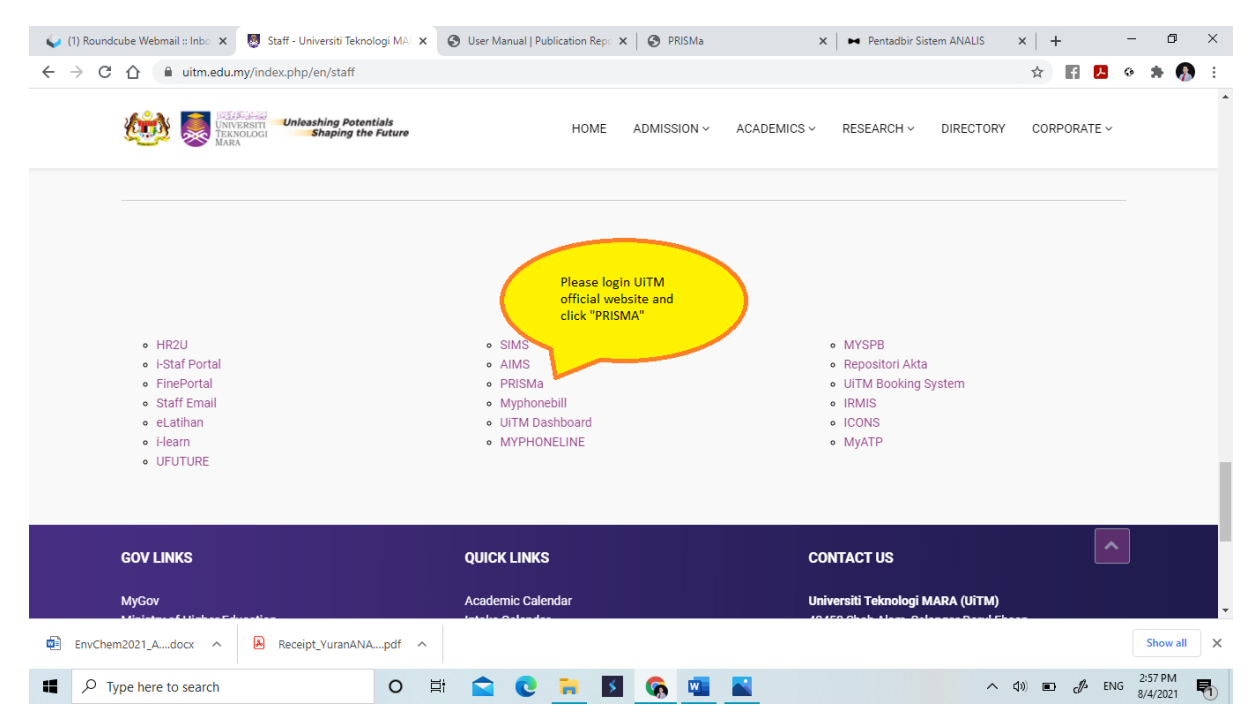

2. Sign in SSO web.

| 関 Staff - Universiti Teknologi MARA 🗙 🎯 UiTM Web SSO Portal                            | × +                                                                                                    |   |     | — r               | ) ×     |
|----------------------------------------------------------------------------------------|----------------------------------------------------------------------------------------------------|---|-----|-------------------|---------|
| $\leftarrow$ $\rightarrow$ C $\triangle$ a sso.uitm.edu.my/nidp/idff/sso?RequestID=idM | /RzCHJqgAqZDihHneykR5Y6Tu2M&MajorVersion=1&MinorVersion=2&IssueInstant=2021-04-09T08%3A 🛧                                                                                                    | f | ۶   | • *               | 🥵 E     |
| UNIVERSITI<br>UNIVERSITI<br>MARA<br>Web SSO Portal                                     |                                                                                                    |   |     |                   | Î       |
| Sign in to use available applications                                                  |                                                                                                    |   |     |                   |         |
| WEB SSO SIGN-IN                                                                        |                                                                                                    |   |     |                   |         |
| Please enter your Staff<br>ID and Staff Password<br>123456                             | Need Help?<br>Visit Our FAQ Page or Youtube Support<br>Contemport                                                                                                    |   |     |                   |         |
|                                                                                        | You rauge out medu my     Our support team will contact you once     we received your ADUAN     Access Application via WebSSO     Click HERE to create new ADUAN     Self-Service Password Reset |   |     |                   |         |
| Check Alternate Email                                                                  |                                                                                                    |   |     |                   |         |
|                                                                                        |                                                                                                    |   |     |                   | -       |
| Image: P Type here to search         O                                                 | Hi 🕿 🕐 🖬 🛐 🥁 🦣 🔽 🔷 🗠 🗠                                                                                                    | A | ENG | 4:06 PI<br>9/4/20 | 1<br>11 |

3. Login into publication record.

| Roundcube Webmail :: Sent 🛛 🗙 🛛 🐯 Staff - Universiti Teknolog | gi MAT 🗙 🔮 | PRISMa |                | × 🕑 Us | er Manual   Publication F | Rep: 🗙   🕑 PRISI      | Иa                               | ×   +          | -<br>70      | -           | ٥              | > |
|---------------------------------------------------------------|------------|--------|----------------|--------|---------------------------|-----------------------|----------------------------------|----------------|--------------|-------------|----------------|---|
| → C ①                                                         | gProfile   |        |                |        |                           |                       |                                  | ☆              | f 🖊          | •           | * 🚯            |   |
| PRISMa<br>Universiti Teknologi MARA                           |            |        | and the second |        | My Menu                   | Help L                | Then, click "Publicat<br>Record" | ion            |              |             |                |   |
| 🧟 Researcher                                                  |            |        |                |        | Home                      | Publication Recor     | d Change Passwor                 | d Cha          | ange Persor  | ial Profile |                |   |
| Change Personal Profile                                       |            |        |                |        | U Click here to           | o give us your feedba | ick or if you facing a pr        | oblem usin     | g this appli | cation.     |                |   |
| Staff ID                                                      | :          |        |                |        |                           |                       |                                  |                |              |             |                |   |
| Staff Name                                                    |            |        |                |        |                           |                       |                                  |                |              |             |                |   |
| Department                                                    | :          |        |                |        |                           |                       |                                  |                |              |             |                |   |
| Email Address                                                 | :          |        |                |        |                           |                       |                                  |                |              |             |                |   |
| Diploma                                                       | :          |        |                |        |                           |                       |                                  |                |              |             |                |   |
| Bachelor Degree                                               | :          |        |                |        |                           |                       |                                  |                |              |             |                |   |
| Master Degree                                                 | :          |        |                |        |                           |                       |                                  |                |              |             |                |   |
| Phd / Doctorate Degree                                        | : [        |        |                |        |                           |                       |                                  |                |              |             |                |   |
| Scopus Author ID                                              | :          |        |                |        | 0                         |                       |                                  |                |              |             |                |   |
| Thompson ReseacherID                                          |            |        |                |        | 0                         |                       |                                  |                |              |             |                |   |
| ORCID                                                         | :          |        |                |        | 0                         |                       |                                  |                |              |             |                |   |
| MyRID                                                         |            |        |                |        | 0                         |                       |                                  |                |              |             |                |   |
| EnvChem2021_Adocx ^ 🔒 Receipt_YuranANA                        | pdf ^      |        |                |        |                           |                       |                                  |                |              | S           | how all        |   |
| ₽ Type here to search                                         | O Ħ        |        | 0 🐂 🛛          | s 🐔    | <b>1</b>                  |                       | ^                                | <li>(1) •</li> | d E          | NG 8/4      | 15 AM<br>/2021 | Ę |

4. Add new publication record.

|                                      |                                     | a<br>Iogi MARA |                          | 10 P   | 100 mg                                        |                                       | My Menu                                         | Help Desk               | Logout                         |                |                                          | F          |
|--------------------------------------|-------------------------------------|----------------|--------------------------|--------|-----------------------------------------------|---------------------------------------|-------------------------------------------------|-------------------------|--------------------------------|----------------|------------------------------------------|------------|
| 🧟 Researc                            | cher                                |                | 5/1                      |        |                                               |                                       | Home                                            | Publication Record      | Change Passwo                  | ord Char       | nge Person                               | al Profile |
| Publication Record                   | đ                                   |                |                          |        |                                               |                                       | U Click here t                                  | o give us your feedback | or if you facing a p           | roblem using   | this applic                              | ation.     |
| Publication                          | n Informatio                        | on             |                          |        |                                               | 1                                     | Click "Add New                                  |                         |                                |                |                                          |            |
| Staff Id :<br>Staff Name :           |                                     |                |                          | D      | lepartment                                    | : FAKULTI<br>MY PERSON                | Publication Rec                                 | cord"                   |                                |                |                                          |            |
| Publicatior                          | n Informatio                        | on             |                          |        | Add New F                                     | <sup>p</sup> ublication Record        |                                                 |                         |                                |                |                                          |            |
| Publication                          | Informatio                          | on             |                          |        | Add New F                                     | Publication Record                    |                                                 | s                       | * *                            | 2              |                                          |            |
| Publication                          | ■ Information<br>■ entries<br>Title | on<br>¢        | Author \$                | Туре 🕹 | Add New F                                     | Publication Record<br>Created<br>Date | Publication<br>Status                           | s.<br>scopus/wos/era    | earch:                         | PTAR<br>Remark | <br>≎ Tool                               | 5 \$       |
| Publication                          | Informatic     entries     Title    | on             | Author<br>Type<br>Author | Туре 🗘 | Add New 1<br>Publication<br>Date<br>11-N0V-19 | Created<br>Date<br>10-SEP-20          | Publication<br>Status<br>Published              | s<br>scopus/wos/era     | earch: [<br>≎ CoOr<br>Remark ≎ | PTAR<br>Remark | ⇒ Tool<br>Edit <br>Delet                 | s ≎<br>e   |
| Publication<br>show (10<br>No ^<br>1 | Informatic     entries     Title    | on             | Author<br>Type<br>Author | Туре 🗘 | Add New P<br>Date<br>11-NOV-19<br>11-SEP-19   | Created<br>Date<br>10-SEP-20          | Publication<br>Status<br>Published<br>Published | s<br>Scopus/wos/era     | earch:<br>ĈOOr<br>Remark ≎     | PTAR<br>Remark | Tool<br>Edit <br>Delet<br>Edit <br>Delet | s ≎<br>e   |

### 5. Select publication type.

| 関 Staff - Universiti Teknologi MARA 🗙 📀 PRISMa | × (16) WhatsApp    | ×   New Tab                                              | ×   +                                | - 0 ×                        |
|------------------------------------------------|--------------------|----------------------------------------------------------|--------------------------------------|------------------------------|
| ← → C △ 🔒 prisma.uitm.edu.my/prisma/index.p    | ohp?doit=pubType   |                                                          |                                      | 🖈 🖬 🖪 0 🗯 🧑 i                |
| PRISMa<br>Universiti Teknologi Mara            |                    | The second                                               | Help Desk Logout                     |                              |
| Researcher<br>SHARIL FADLI BIN MOHAMAD ZAMRI   |                    | Please choose<br>"Proceeding Paper<br>"Publication Type" | Record Change Passwor                | d Change Personal Profile    |
| Add New Publication                            |                    |                                                          | your feedback or if you facing a pro | blem using this application. |
|                                                | Publication Type : | Proceeding Paper                                         |                                      |                              |
|                                                |                    | Add                                                      |                                      |                              |
|                                                |                    |                                                          |                                      |                              |
|                                                |                    |                                                          |                                      |                              |
|                                                |                    |                                                          |                                      |                              |
|                                                |                    |                                                          |                                      |                              |
|                                                |                    |                                                          |                                      |                              |
|                                                |                    |                                                          |                                      |                              |
|                                                |                    |                                                          |                                      |                              |
|                                                |                    |                                                          |                                      |                              |
|                                                |                    |                                                          |                                      |                              |
|                                                | Prisma 2013        | Designed by IRMI UITM 2013                               |                                      |                              |
| Type here to search                            | 0 🖽 🚖 💽 🐂          | M 📓 🚳 🖪 🚿                                                | ·                                    | \$9) 📟 cØ₂ ENG 4:41 PM □     |

### 6. Write your publication title.

| 🔯 Staff - Universiti Teknol 🗙 📀 PRISMa 🗙    | S User Manual   Publicat | 🗙 📔 🚺 (16) WhatsApp          | ×   🚱 Volume 4, 2021                                                  | X G has n          | iot been registere <b>x</b> | +                | - 0                         | ×      |
|---------------------------------------------|--------------------------|------------------------------|-----------------------------------------------------------------------|--------------------|-----------------------------|------------------|-----------------------------|--------|
| ← → C ☆ 🔒 prisma.uitm.edu.my/prisma/index.p | hp?doit=compareString    | &type=ProceedingPaper        |                                                                       |                    | ź                           | f 🛃              | • 🗯 🚯                       | :      |
| PRISMa<br>Universiti Teknologi Mara         | S.V.                     |                              | My Menu                                                               | Help Desk          | Logout                      |                  |                             |        |
|                                             |                          |                              | Home                                                                  | Publication Record | Change Password             | Change Persor    | al Profile                  |        |
| Verify Your Title                           |                          |                              | Please write your<br>publication title here.<br>Then, click "Verify". | your feedback or   | if you facing a problem     | using this appli | cation.                     |        |
|                                             | Your Publication Title : | Write your publication title |                                                                       | li                 |                             |                  |                             |        |
|                                             |                          |                              |                                                                       | Verify             |                             |                  |                             |        |
|                                             |                          |                              |                                                                       |                    |                             |                  |                             |        |
|                                             |                          |                              |                                                                       |                    |                             |                  |                             |        |
|                                             |                          |                              |                                                                       |                    |                             |                  |                             |        |
|                                             |                          |                              |                                                                       |                    |                             |                  |                             |        |
|                                             |                          |                              |                                                                       |                    |                             |                  |                             |        |
|                                             |                          | Prisma 2013   Designed b     | y IRMI UITM 2013                                                      |                    |                             |                  |                             |        |
| Type here to search                         | 0 🛱 😭                    | 0 📙 🗵                        | 🗞 🖪 🔳 📓                                                               | 1                  | ^ d))                       | 🛥 🦧 EN           | G 10:48 AM [<br>12/4/2021 [ | $\neg$ |

7. Verify that your article has not been registered.

| C  | 🖒 🔒 prisma.uit             | m.edu.my/pri   | sma/?doit=compareString                                        |                                          |                                         | \$                                                              | f 🛃 📀                           | * |
|----|----------------------------|----------------|----------------------------------------------------------------|------------------------------------------|-----------------------------------------|-----------------------------------------------------------------|---------------------------------|---|
| ve | enity tour true            |                |                                                                |                                          | Click liefe to give us your ree         | аваск от и уой гасний а бторісті пэніў                          | runs application.               |   |
|    |                            |                | Your Publication Title :                                       | Write your publication title here        |                                         |                                                                 |                                 |   |
| Yo | our publication title is s | imilar with ar | that your publication is<br>not same with this<br>publication. | ease verify that your publication is not | Verify<br>t same with this publication. |                                                                 |                                 |   |
|    | Id                         | Verify         |                                                                | Title                                    |                                         | Author                                                          | Percentage                      |   |
|    | 162709                     | 2              | Put Your Title Here                                            |                                          |                                         | 1) MOHD KHAIRUL BIN MOHD SALLEH<br>(DR)                         | 54%                             |   |
|    | 162687                     | •              | Put Your Title Here                                            |                                          |                                         | 1) KHAIRUNNISA BINTI OMAR<br>2) NOR MALINI BINTI A. HAMID       | 54%                             |   |
|    | 27253                      |                | World Population Growth Rate                                   |                                          |                                         | 1) FADLI FIZARI BIN ABU HASSAN<br>ASARI<br>2) HAPIZA BINTI OMAR | 52%<br>Then. click<br>"Proceed" |   |
|    | 286416                     |                | Mobile application In al-Shafie Poetry                         |                                          |                                         | 1) NIK MUNIYATI BINTI NIK DIN                                   | Proceed                         |   |
|    |                            |                |                                                                | Prisma 2013   Designed by IRMI UITM 2013 |                                         |                                                                 |                                 |   |

### 8. Fill in all information required.

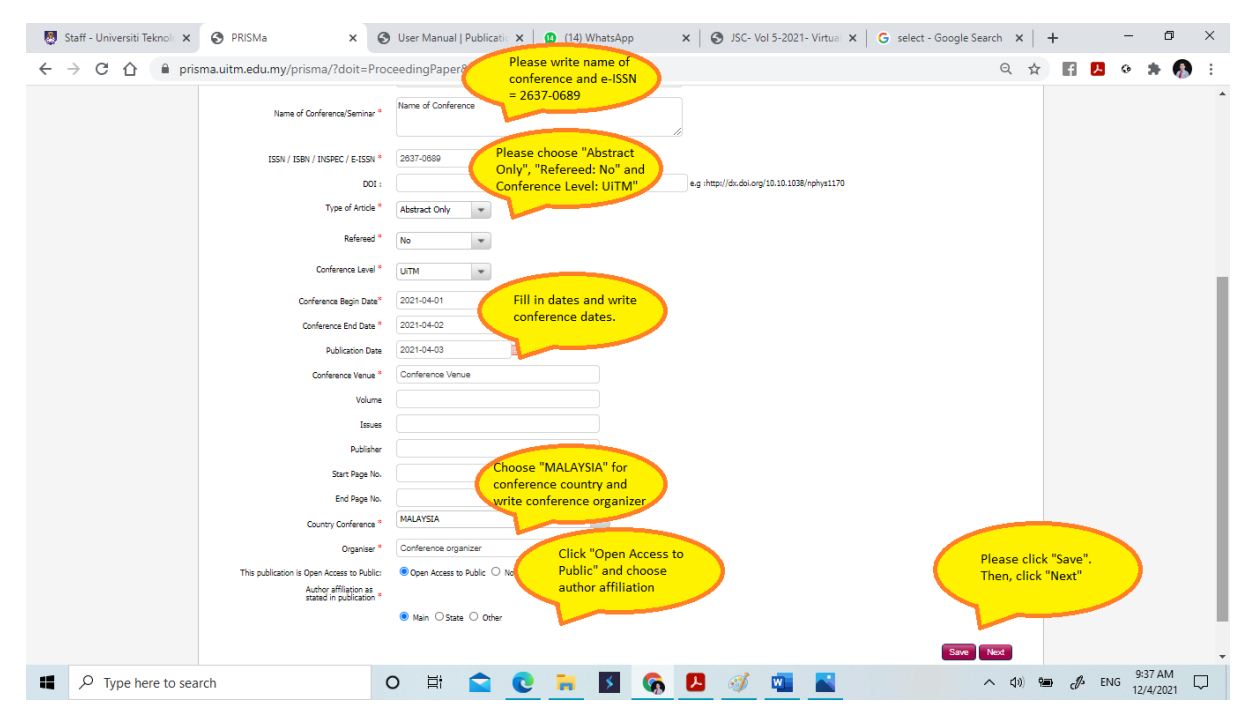

### 9. Add author name.

| Add Other Authors       Step 1     Step 2       Step 3       Publication       Author Info   Fridence 8                       | Pry Vienu Pep Dex Loyou<br>Home Publication Record Change Password Change Personal Profile<br>Click here to give us your feedback or if you facing a problem using this application.<br>Step 4 |
|----------------------------------------------------------------------------------------------------|----------------------------------------------------------------------------------------------------|
| Add Other Authors           Step 1         Step 2         Step 3           Publication         Author Info         Evidence 8 | Click here to give us your feedback or if you facing a problem using this application.           Step 4                                                                                        |
| Step 1     Step 2     Step 3       Publication     Author Info     Evidence 8                                                 | Step 4                                                                                                    |
| Publication Author Info Evidence &                                                                                            |                                                                                                    |
|                                                                                                    | Summary                                                                                                    |
| Info Indexing Publication Detail                                                                                              |                                                                                                    |
| Title : Write your publication the here Name of Book / Publication : Name of Conference Pley                                  | ease add author(s).                                                                                                    |
| Author Clic<br>Staff Name Author/Editor/Translator                                                                            | ck "Save", Then click<br>ext".                                                                                                    |
| Author 1                                                                                                    |                                                                                                    |

### 10. Upload your article.

| Staff - Universiti Teknol 🗙 🌖 PRI                                    | SMa X                  | S User Manual   Publica     | atic 🗙 🚺 (16) WhatsApp 🗙                                                                                                    | Volume 4, 2021 | × G has not been register | red ×   +                 | - o ×       |
|----------------------------------------------------------------------|------------------------|-----------------------------|----------------------------------------------------------------------------------------------------|----------------|---------------------------|---------------------------|-------------|
| $\leftrightarrow$ $\rightarrow$ C $\triangle$ $\square$ prisma.uitm. | edu.my/prisma/?doit    | =uploadEvidence&pID=        | 2                                                                                                    |                |                           | ☆ <b>f</b> <mark>/</mark> | o 🗯 🚯 E     |
|                                                                      | Title                  | Write your publ             | Please browse, choose and upload<br>your article file. <b>Do not</b> click any<br>indexing. Then, click "Save" and<br>"Next". |                |                           |                           | -           |
|                                                                      |                        | Full Paper in PDF           |                                                                                                    |                |                           |                           |             |
|                                                                      | JSC2021_               | EXTENDED ABSTRACT_Vol. 5.p  | df                                                                                                    | View   Delete  |                           |                           |             |
|                                                                      | Choose Fi              | le No file chosen           |                                                                                                    | Upload         |                           |                           |             |
|                                                                      | SCOPUS/                | WOS Indexing                |                                                                                                    |                |                           |                           |             |
|                                                                      |                        |                             | URL of the indexing page of the paper<br>SCOPUS/WOS                                                                           | r in d         | Action                    |                           |             |
|                                                                      |                        | -                           | -                                                                                                    |                |                           |                           |             |
|                                                                      | This publication is in | ndexed by1 :                |                                                                                                    |                |                           |                           |             |
|                                                                      | wos                    |                             |                                                                                                    |                |                           |                           |             |
|                                                                      |                        |                             |                                                                                                    |                |                           |                           |             |
|                                                                      | The Publication        | is not listed in SCOPUS/WOS |                                                                                                    |                |                           |                           |             |
|                                                                      |                        |                             |                                                                                                    |                |                           |                           |             |
|                                                                      |                        |                             |                                                                                                    |                |                           |                           |             |
|                                                                      |                        |                             | Save                                                                                                    |                |                           |                           |             |
|                                                                      |                        |                             |                                                                                                    |                |                           |                           |             |
|                                                                      |                        |                             |                                                                                                    |                |                           |                           |             |
|                                                                      |                        |                             |                                                                                                    |                |                           |                           |             |
|                                                                      |                        |                             |                                                                                                    |                |                           | Back Nex                  | t           |
|                                                                      |                        |                             |                                                                                                    |                | •                         |                           | - 10:57 AM  |
| Iype here to search                                                  |                        |                             |                                                                                                    | <u> </u>       | ^                         | (1)) PB (1/3 EN           | i 12/4/2021 |

11. Submit your application for validation.

| Staff - Universiti Teknola 🗙 🔇 PRISMa      | x 🔇 User Manual   Publicati x 🛛 🕲 (16) WhatsApp 🛛 x 🖓 SSC- Vol 5-2021- Virtual x 🗍 G, browse - Google Search | ×   - | -  |     | -     | ٥    | × |
|--------------------------------------------|----------------------------------------------------------------------------------------------------|-------|----|-----|-------|------|---|
| ← → C ☆                                    | risma/?doit=Summary&pubId=312196&pubType=4                                                                   | ☆     | f  | Х   | 0 1   | F 🚯  | ÷ |
| 155065                                     |                                                                                                    |       |    |     |       |      |   |
| Start Page No.                             | :                                                                                                    |       |    |     |       |      |   |
| End Page No.                               | :                                                                                                    |       |    |     |       |      |   |
| Created By                                 | :                                                                                                    |       |    |     |       |      |   |
| Created On                                 | : 12-APR-21                                                                                                  |       |    |     |       |      |   |
| Updated By :                               | :                                                                                                    |       |    |     |       |      |   |
| Updated On:                                | : 12-APR-21                                                                                                  |       |    |     |       |      |   |
| Validation Status :                        | :                                                                                                    |       |    |     |       |      |   |
| Remark from Coordinator                    | 1. ·                                                                                                    |       |    |     |       |      |   |
| Validated By                               | :0                                                                                                    |       |    |     |       |      |   |
| SCOPUS/WOS/ERA/MyCITE :                    | 1                                                                                                    |       |    |     |       |      |   |
| PTAR Remark (*)                            | :                                                                                                    |       |    |     |       |      |   |
| Validated By PTAR                          | :                                                                                                    |       |    |     |       |      |   |
| PTAR Received Date                         | r                                                                                                    |       |    |     |       |      |   |
| PTAR Validated Date                        |                                                                                                    |       |    |     |       |      |   |
| Author/Edity Please check "I ce            | rtify                                                                                                    |       |    |     |       |      |   |
| Publication Validation".                   | ertended ABSTRACT_vol. 5.pdf                                                                                 |       |    |     |       |      |   |
| I certify that the information provided in | this application is true and correct.                                                                        |       |    |     |       |      |   |
| Back Submit For Validation                 |                                                                                                    |       |    |     |       |      |   |
|                                            | Prisma 2013   Designed by IRMI UITM 2013                                                                     |       |    |     |       |      | 1 |
| Type here to search                        | o 🛱 🚖 💽 🧮 🖪 🚱 🖪 📷 📓 🚿 🗠                                                                                      | ) 📟   | d' | ENG | 10:00 | MA ( |   |

Process end

### **Poster Abstract**

1. Login into PRISMa portal.

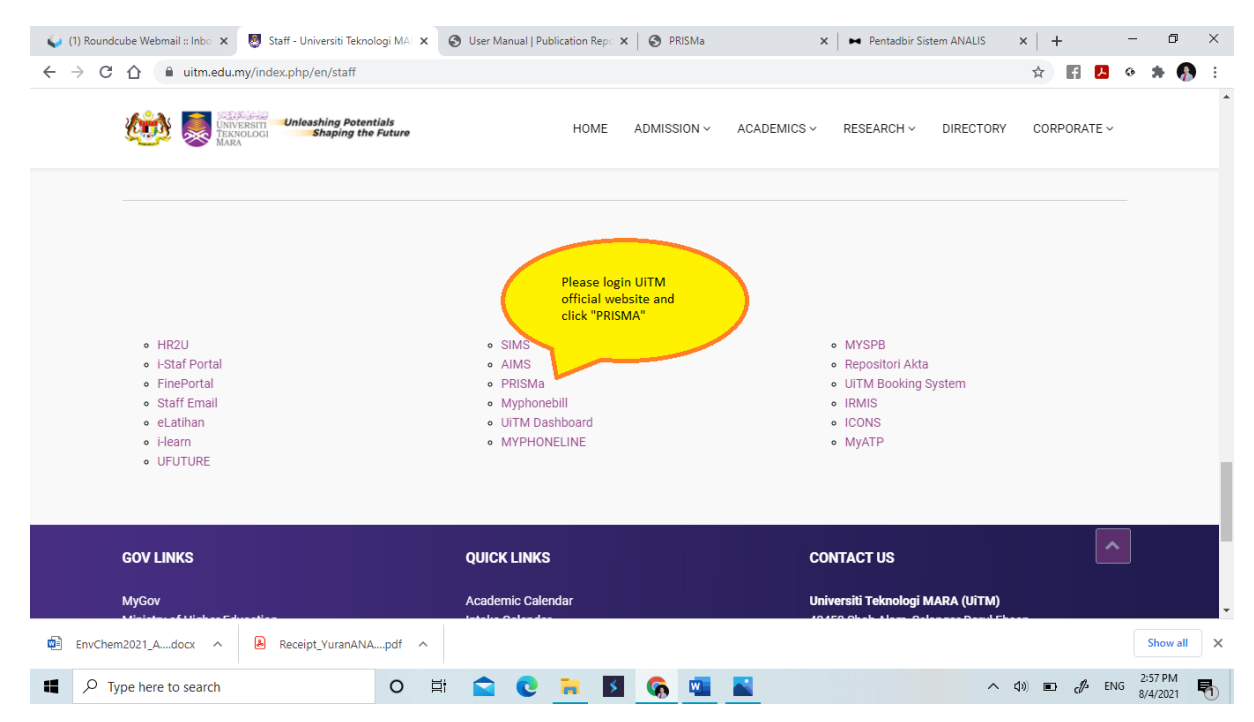

2. Sign in SSO web.

| Staff - Universiti Teknologi MARA 🗙 🔇 UiTM Web SSO Portal  | × +                                                                                                    |     |     | -                | ٥                    | ×        |
|------------------------------------------------------------|----------------------------------------------------------------------------------------------------|-----|-----|------------------|----------------------|----------|
| ← → C ☆ 🌢 sso.uitm.edu.my/nidp/idff/sso?RequestID=idM      | RzCHJqgAqZDihHneykR5Y6Tu2M&MajorVersion=1&MinorVersion=2&IssueInstant=2021-04-09T08%3A 🛧                                                                                                    | f   | Л   | • *              | <b>9</b>             | :        |
| Web SSO Portal                                             |                                                                                                    |     |     |                  |                      | <b>^</b> |
| Sign in to use available applications                      |                                                                                                    |     |     |                  |                      |          |
| WEB SSO SIGN-IN                                            |                                                                                                    |     |     |                  |                      |          |
| Please enter your Staff<br>ID and Staff Password<br>123456 | Need Help?<br>Visit Our FAQ Page or Youtube Support<br>TAQ Page                                                                                                    |     |     |                  |                      |          |
| SIGN IN  1st Time Login?   Forget Password?   FAQ          | https://faqso.ulfm.edu.my Our support team will contact you once<br>we received your JDUAN.<br>1. Access Apolication via WebSSO Click HERE to create new ADUAN<br>2. Self-Service Password Reset |     |     |                  |                      |          |
| Check Alternate Email                                      |                                                                                                    |     |     |                  |                      |          |
|                                                            |                                                                                                    |     |     |                  |                      | -        |
| Type here to search O                                      | et 🚖 💽 🗮 🖪 <u>ര</u> 🔼 🔷 🗛                                                                                                    | ) P | ENG | 4:06 P<br>9/4/20 | м<br><sub>21</sub> С | כ        |

3. Login into publication record.

| → C ①                               | nologi MA<br>:=chgProfil | e PRISMa | x ⊗ User Manual   Publication Rep: x   ⊗ PRISMa x   + - □<br>☆ 🖬 🖪 ◊ ♦ 🖗                                     |
|-------------------------------------|--------------------------|----------|----------------------------------------------------------------------------------------------------|
| PRISMa<br>Universiti Teknologi MARA | S.                       |          | My Menu Hep L Record*                                                                                        |
| Researcher                          |                          |          | Home Publication Record Change Password Change Personal Profile                                              |
| Change Personal Profile             |                          |          | $\overset{1}{\smile}$ Click here to give us your feedback or if you facing a problem using this application. |
| Staf                                | fID :                    |          |                                                                                                    |
| Staff N                             | ame :                    |          |                                                                                                    |
| Departm                             | ient :                   |          |                                                                                                    |
| Email Add                           | ress :                   |          |                                                                                                    |
| Dipl                                | oma :                    |          |                                                                                                    |
| Bachelor Des                        | pree :                   |          |                                                                                                    |
| Master De                           | iree :                   |          |                                                                                                    |
| Phd / Doctorate Dec                 | iree :                   |          |                                                                                                    |
| Scopus Autho                        | r ID :                   |          | 0                                                                                                    |
| Thompson Reseache                   | erID :                   |          | 0                                                                                                    |
|                                     |                          |          |                                                                                                    |
| OR                                  | CID :                    |          | U                                                                                                    |

### 4. Add new publication record.

|                                                                                |                                     | a                                                                              | × 🕑 User                                  | Manual   Publication                            | Rep: 🗙 🛛 🚱 PRISMa                     |                                    | ×   +                        | -                                             | - 0          | ×          |
|--------------------------------------------------------------------------------|-------------------------------------|--------------------------------------------------------------------------------|-------------------------------------------|-------------------------------------------------|---------------------------------------|------------------------------------|------------------------------|-----------------------------------------------|--------------|------------|
| ← → C ☆ 🌢 prisma.uitm.edu.my/prisma/?doite                                     | =pubRec                             |                                                                                |                                           |                                                 |                                       |                                    | ☆ 1                          | <b>P</b>                                      | * * (        | <b>P</b> : |
| PRISMa<br>Universite Teknologi MARIA                                           |                                     | Don't                                                                          |                                           | My Menu                                         | Help Desk                             | Logout                             |                              |                                               |              | Î          |
| 👷 Researcher                                                                   |                                     |                                                                                |                                           | Home                                            | Publication Record                    | Change Password                    | Change                       | Personal P                                    | rofile       |            |
| Publication Record                                                             |                                     |                                                                                |                                           | U Click here t                                  | to give us your feedback or           | f you facing a pro                 | blem using this              | applicatio                                    | on.          |            |
| Publication Information                                                        |                                     |                                                                                | 1                                         | Click "Add New                                  |                                       |                                    |                              |                                               |              |            |
| Staff Id :<br>Staff Name :                                                     |                                     | Department                                                                     | : FAKULTI<br>MY PERSON                    | Publication Red                                 | cord"                                 |                                    |                              |                                               |              |            |
|                                                                                |                                     | Add New F                                                                      | ublication Decord                         | 2-                                              |                                       |                                    |                              |                                               |              |            |
|                                                                                |                                     | Add New P                                                                      | ublication Record                         |                                                 |                                       |                                    |                              |                                               |              |            |
| Publication Information                                                        |                                     |                                                                                |                                           |                                                 |                                       |                                    |                              |                                               |              |            |
|                                                                                |                                     |                                                                                |                                           |                                                 |                                       |                                    |                              | -                                             |              |            |
|                                                                                |                                     |                                                                                |                                           |                                                 | 5                                     | *                                  | *                            | ]                                             |              |            |
| Show 10 ♥ entries<br>No ▲ Title ≎                                              | Author Type                         | ♦ Publication                                                                  | Created ,                                 | Publication 、                                   | Searc<br>SCOPUS/WOS/ERA \$            | h: CoOr                            | PTAR _                       | Tools <                                       | \$           |            |
| Show 10 ♥ entries<br>No ^ Title ≎                                              | Author<br>Type<br>Author            | Publication<br>Date<br>11-NOV-19                                               | Created<br>Date \$                        | Publication<br>Status<br>Published              | Searc<br>SCOPUS/WOS/ERA ≎             | h:<br>CoOr<br>Remark <sup>‡</sup>  | PTAR<br>Remark     ≎         | Tools <                                       | •            |            |
| Show (10 ♥) entries<br>No ▲ Title ♦                                            | Author<br>Type<br>Author            | Publication<br>Date<br>11-NOV-19                                               | Created<br>Date ≎<br>10-SEP-20            | Publication<br>Status<br>Published              | Searc<br>SCOPUS/WOS/ERA ≎             | h:<br>CoOr<br>Remark \$            | PTAR<br>Remark $\hat{\cdot}$ | Tools <<br>Edit <br>Delete                    | A.Y          |            |
| Show(10 ♥) entries<br>No ^ Title ≎                                             | Author<br>Type<br>Author            | Publication<br>Date<br>11-NOV-19                                               | Created<br>Date<br>10-SEP-20              | Publication<br>Status<br>Published              | Scopus/wos/era ≎                      | h:<br>CoOr<br>Remark <sup>\$</sup> | PTAR<br>Remark *             | Tools (<br>Edit <br>Delete                    | ××           |            |
| Show 10 v) entries<br>No ^ Title 0                                             | Author<br>Type<br>Author<br>Author  | Publication<br>Date<br>11-NOV-19                                               | Created<br>Date<br>10-SEP-20<br>14-NOV-19 | Publication<br>Status<br>Published<br>Published | SCOPUS/WOS/ERA ≎                      | h:<br>CoOr<br>Remark ≎<br>-        | PTAR<br>Remark \$            | Tools <<br>Edit <br>Delete<br>Edit <br>Delete | \$           |            |
| Show 10 v entries<br>No ^ Title 0                                              | Author<br>Type<br>Author<br>Author  | Publication<br>Date<br>11-NOV-19                                               | Created<br>Date<br>10-SEP-20<br>14-NOV-19 | Publication<br>Status<br>Published<br>Published | Server Server Server Scopus/Wos/Era C | k:<br>CoOr<br>Remark ≎             | PTAR<br>Remark *             | Tools <<br>Edit <br>Delete<br>Edit <br>Delete | A.           |            |
| Show 10 ♥ entries<br>No ↑ Title 0<br>1<br>2                                    | Author<br>Type<br>Author<br>Author  | Publication<br>Date<br>11-NOV-19 11-SEP-19                                     | Created<br>Date<br>10-SEP-20<br>14-NOV-19 | Publication<br>Status<br>Published              | Sear<br>Scopus/Wos/Era o              | h: CoOr<br>Remark *                | PTAR<br>Remark *             | Tools <<br>Edit <br>Delete<br>Edit <br>Delete | >            | Ŧ          |
| Show 10 ventres<br>No ^ Title<br>2<br>2<br>EnvChem2021_Adocx ^ Receipt_YuranAN | Author C Type :<br>Author<br>Author | <ul> <li>Publication<br/>Date</li> <li>11-NOV-19</li> <li>11-SEP-19</li> </ul> | Created<br>Date<br>10-SEP-20<br>14-NOV-19 | Publication<br>Status<br>Published<br>Published | Sear<br>Scopus/Wos/ERA ≎              | h:<br>CoOr<br>Remark \$            | PTAR<br>Remark *             | Tools (<br>Edit <br>Delete<br>Edit <br>Delete | \$<br>Show a | T X        |

| 5. Select publication type.                                       |                                  |                                                      |                                     |                            |
|-------------------------------------------------------------------|----------------------------------|------------------------------------------------------|-------------------------------------|----------------------------|
| 💊 Roundcube Webmail :: 🗙 🛛 🐯 Staff - Universiti Teknol 🗴 📀 PRISMa | × S User Manual   Publi          | cati: 🗙 🛛 🕙 PRISMa 🛛 🗙                               | Home X                              | + - 0 ×                    |
| ← → C ☆                                                           | pe                               |                                                      |                                     | ☆ 🖬 📕 @ 🗯 🚯 ÷              |
| PRISMa<br>Universiti Teknologi MARA                               | CONTRACTOR                       | My Many He                                           | p Desk Logout                       |                            |
| 🧟 Researcher                                                      |                                  | Choose "Other Publication<br>for "Publication Type". | n Record Change Password            | Change Personal Profile    |
| Add New Publication                                               |                                  | Then, click Add .                                    | r feedback or if you facing a probl | em using this application. |
|                                                                   | Publication Type : Other Publica | tion                                                 |                                     |                            |
|                                                                   | Add                              |                                                      |                                     |                            |
|                                                                   |                                  |                                                      |                                     |                            |
|                                                                   |                                  |                                                      |                                     |                            |
|                                                                   |                                  |                                                      |                                     |                            |
|                                                                   |                                  |                                                      |                                     |                            |
|                                                                   |                                  |                                                      |                                     |                            |
|                                                                   |                                  |                                                      |                                     |                            |
|                                                                   |                                  |                                                      |                                     |                            |
|                                                                   |                                  |                                                      |                                     |                            |
|                                                                   | Prisma 2013   Designed by I      | RMI UiTM 2013                                        |                                     |                            |
| EnvChem2021_Adocx ^ 🔒 Receipt_YuranANApdf ^                       |                                  |                                                      |                                     | Show all X                 |
| ・ P Type here to search O 甘                                       | 💼 🖸 🗮 🚺 🤇                        | è 🔤 🔤                                                | へ d)                                | € c                        |
|                                                                   |                                  |                                                      |                                     |                            |
| C Write your article title                                        |                                  |                                                      |                                     |                            |
| 6. Write your article title.                                      | 1 -                              |                                                      | 1                                   |                            |
| Staff - Universiti Teknol X S PRISMa X S User Manua               | Publicati 🗙   🚺 (16) WhatsApp    | × SVolume 4, 2021 ×                                  | G has not been registered X         | + - • ×                    |
| ← → C ☆ ■ prisma.uitm.edu.my/prisma/index.php?doit=comp           | ireString&type=ProceedingPaper   |                                                      |                                     | ☆ <b>11 /3 0 % (5)</b> :   |
| PRISMa<br>Universiti Teknologi MARA                               | CO TO                            | My Menu Hel                                          | lp Desk Logout                      |                            |
| Researcher                                                        |                                  | Home Publicati                                       | on Record Change Password           | Change Personal Profile    |
| SMARIL FAULI BIN MUHAMAU ZAMRI                                    |                                  | Please write your                                    |                                     |                            |

# Image: Provide and Provide and

| iff - Universiti Teknol 🗙 🕤 PR | ISMa               | × 🕑 User Manual   Public                                       | tatic 🗙 🛛 😰 (13) WhatsApp         | × SJSC- Vol 5-2021- Virtual ×                      | New Tab X                                  | + -                      | ٥      |
|--------------------------------|--------------------|----------------------------------------------------------------|-----------------------------------|----------------------------------------------------|--------------------------------------------|--------------------------|--------|
| C C Prisma.uitm                | .edu.my/prisma/?do | pit=compareString                                              |                                   |                                                    | ж<br>сараск ог н уод гаснід а ргорісні цэн |                          | * 6    |
| ,                              |                    |                                                                |                                   |                                                    |                                            |                          |        |
|                                |                    | Your Publication Title :                                       | Write your publication title here |                                                    |                                            |                          |        |
|                                | -                  | Please check to verify                                         |                                   | li                                                 |                                            |                          |        |
| Your publication title is sin  | nilar with and     | that your publication is<br>not same with this<br>publication. | ease verify that your publica     | Verify<br>ation is not same with this publication. |                                            |                          |        |
| Id                             | Verify             |                                                                | Title                             |                                                    | Author                                     | Percentage               |        |
| 162709                         | Put You            | ir Title Here                                                  |                                   |                                                    | 1) MOHD KHAIRUL BIN MOHD SALLER            | 1 54%                    |        |
|                                |                    |                                                                |                                   |                                                    | (DR)                                       |                          |        |
| 162687                         | Put You            | ır Title Here                                                  |                                   |                                                    | 1) KHAIRUNNISA BINTI OMAR                  | 54%                      |        |
|                                |                    |                                                                |                                   |                                                    | 2) NOR MALINI BINTI A. HAMID               |                          |        |
| 27253                          | 🗹 🛛 World P        | opulation Growth Rate                                          |                                   |                                                    | 1) FADLI FIZARI BIN ABU HASSAN             | 52%                      |        |
|                                |                    |                                                                |                                   |                                                    | ASARI                                      |                          |        |
|                                |                    |                                                                |                                   |                                                    | 2) HAPIZA BINTI OMAR                       | Then. click<br>"Proceed" | )      |
| 286416                         | 🗹 🛛 Mobile a       | application In al-Shafie Poetry                                |                                   |                                                    | 1) NIK MUNIYATI BINTI NIK DIN              |                          |        |
|                                |                    |                                                                |                                   |                                                    |                                            |                          |        |
|                                |                    |                                                                |                                   |                                                    |                                            | Proceed                  |        |
|                                |                    |                                                                | Prisma 2013   Designed by IRM     | II UITM 2013                                       |                                            |                          |        |
| O Type here to search          |                    |                                                                |                                   | 🖪 🧭 💼 💶                                            | A (a) 0=                                   | . A FNG 9                | MA 90: |

### 7. Verify that your article has not been registered.

### 8. Fill in all information required.

| Publication Au<br>Info      | thor Info          | Evide                   | ence &<br>exing |                       | Summary       |                  |  |  |  | - |
|-----------------------------|--------------------|-------------------------|-----------------|-----------------------|---------------|------------------|--|--|--|---|
| * Indicates required fields |                    |                         | -               |                       |               |                  |  |  |  |   |
|                             |                    |                         |                 | Choose "M             | eeting Abstra | act",<br>tle and |  |  |  |   |
| Р                           | ublication Type *  | Meeting Abstract        |                 | Junior Scier          | nce Communi   | ication          |  |  |  |   |
| Teh                         | e of Publication * | Write your publication  | title           |                       |               |                  |  |  |  |   |
|                             |                    |                         |                 |                       |               | //               |  |  |  |   |
|                             | 6                  | Junior Science Commi    | unication       |                       |               |                  |  |  |  |   |
| Nam                         | e of Publication * |                         | Cill in slaw    |                       |               |                  |  |  |  |   |
|                             |                    |                         | ISSN is 26      | 537-0689 and          | lon, e-       |                  |  |  |  |   |
| Р                           | Publication Date * | 2021-04-01              | "Publicati      | ion Level: Ui         | тм".          |                  |  |  |  |   |
| ISSN / e-ISSN / Other Regis | stration Number :  | 2637-0689               |                 |                       |               |                  |  |  |  |   |
|                             | Start Page No:     | 1                       |                 |                       |               |                  |  |  |  |   |
|                             | End Dags No.       | 2                       |                 |                       |               |                  |  |  |  |   |
|                             | Life Page No.      | -                       | Publi           | sher is Facul         | ty of Applied | Science,         |  |  |  |   |
| Pi                          | ublication Level * | UITM                    | UITM            | I Shah Alam a<br>link | and copy and  | paste            |  |  |  |   |
|                             | Publisher • F      | aculty of Applied Sci   | ence, I         |                       |               |                  |  |  |  |   |
|                             | URL Link           | https://jscfsg.uitm.ed/ | Choos           | se "Open Aco          | ess to Pulic" |                  |  |  |  |   |
| This sublication is Open    | Access to Bublics  | Onen Access to Bub      | Then,           | click "Save a         | and "Next"    | <u> </u>         |  |  |  |   |
| This publication is open    | Access to Public.  | Open Access to Publ     |                 | _                     |               |                  |  |  |  |   |
|                             |                    | Save Next               |                 |                       |               |                  |  |  |  |   |
|                             |                    |                         |                 |                       |               |                  |  |  |  |   |
|                             |                    |                         |                 |                       |               |                  |  |  |  |   |

| 9. Add author name.                                                                         |                                                                                                   |                                                                |                           |
|---------------------------------------------------------------------------------------------|---------------------------------------------------------------------------------------------------|----------------------------------------------------------------|---------------------------|
| 関 Staff - Universiti Teknol 🗙 🔇 PRISMa 🗙                                                    | S User Manual   Publication 🗙 🛛 🚯 (16) WhatsApp 🛛 🗙                                               | SJSC- Vol 5-2021- Virtua 🗙 G select - Google Search 🗙          | + - 0 ×                   |
| $\leftrightarrow$ $\rightarrow$ C $\triangle$ $($ $)$ prisma.uitm.edu.my/prisma/?doit       | =OtherAuthors&publd=312196&recId=282356                                                           |                                                                | 🖈 🖬 🖪 @ 🗯 🚯 i             |
| PRISMa<br>Universiti Teknologi MARA                                                         |                                                                                                   | My Menu Help Desk Logout                                       |                           |
| 🧟 Researcher                                                                                |                                                                                                   | Home Publication Record Change Password                        | Change Personal Profile   |
| Add Other Authors                                                                           |                                                                                                   | Click here to give us your feedback or if you facing a problem | n using this application. |
| Step 1<br>Publication<br>Info                                                               | Step 2 Step 3<br>Author Info Evidence &<br>Indexing                                               | Step 4<br>Summary                                              |                           |
| Publication Detail Title : Write you Name of Book / Publication : Name of Author Staff Name | ur publication title here<br>Conference Please<br>Click "<br>Author/Editor/Translator<br>Author 1 | add author(s).<br>Save", Then click                            |                           |
| Add Author (UITM Statt) Add External Author                                                 | Save                                                                                              | Back                                                           |                           |
| Type here to search                                                                         | 0 🛱 🚘 💽 🐂 🚺 🗞 🖡                                                                                   | <mark>4) 🚿 🖬 📓</mark> 🔨 🗛                                      | 9:48 AM<br>12/4/2021 □    |

### 10. Upload your article.

| 😓 Staff - Universiti Teknol 💈 | × 🕄 PRISMa 🛛 🗙                     | )User Manual   Publicati 🗙 📔 🚺                                                                                                    | (16) WhatsApp                                                               | ×   🕄 Volume 4, 2021                                              | × G browse - Google Sea | rch ×   +                                 | -       | ٥             | × |
|-------------------------------|------------------------------------|----------------------------------------------------------------------------------------------------|-----------------------------------------------------------------------------|-------------------------------------------------------------------|-------------------------|-------------------------------------------|---------|---------------|---|
| ← → C △ ● p                   | prisma.uitm.edu.my/prisma/?doit=up | oadEvidence&pID=312211                                                                                                    |                                                                             |                                                                   |                         | ☆ f <mark>と</mark>                        | • 1     | • 🚯           | : |
|                               |                                    | Please upload the fo<br>each file):<br>1. For electronic 1<br>rewspaper arti-<br>Full published<br>- Content page<br>2. For manual, m<br>- Front cover.<br>- Content page | llowing documents in pdf<br>media, internal newslet<br>icle:<br>I material. | omat (should not exceed 8M8<br>ter, magazine, newsletter,<br>ort: |                         |                                           |         |               |   |
|                               | Publication                        | Evidence                                                                                                    |                                                                             |                                                                   |                         |                                           |         |               |   |
|                               | Title                              | Write your p Plea<br>uplo<br>click                                                                                                    | se browse, choose and<br>ad your article file. Then,<br>"Save" and "Next".  |                                                                   |                         |                                           |         |               |   |
|                               | Ful                                | Paper in PDF                                                                                                    |                                                                             |                                                                   |                         |                                           |         |               |   |
|                               | JSC2021_EXTE                       | IDED ABSTRACT_Vol. 5.pdf                                                                                                    |                                                                             | View   Delete                                                     |                         |                                           |         |               |   |
|                               | Choose File                        | o file chosen                                                                                                    |                                                                             | Upload                                                            |                         |                                           |         |               |   |
|                               |                                    | Determin                                                                                                    | 2013   Designed by IDMT HE                                                  | M 2013                                                            |                         | Back                                      | ext     |               |   |
| P Type here to s              | earch                              | o 🛱 💼 💽 i                                                                                                    |                                                                             | M 2013                                                            | ^                       | (↓) ම ් ් ් ් ් ් ් ් ් ් ් ් ් ් ් ් ් ් | NG 10:3 | 0 AM<br>/2021 |   |

| 155065                             |                                              |  |
|------------------------------------|----------------------------------------------|--|
| Start Page No.                     | :                                            |  |
| End Page No.                       | :                                            |  |
| Created By                         | :                                            |  |
| Created On                         | : 12-APR-21                                  |  |
| Updated By :                       | 4                                            |  |
| Updated On:                        | : 12-APR-21                                  |  |
| Validation Status :                | :                                            |  |
| Remark from Coordinator            | 4                                            |  |
| Validated By                       | :0                                           |  |
| SCOPUS/WOS/ERA/MyCITE :            | :                                            |  |
| PTAR Remark (*)                    | :                                            |  |
| Validated By PTAR                  | :                                            |  |
| PTAR Received Date                 | :                                            |  |
| PTAR Validated Date                |                                              |  |
| Author/Edity Please check          | "I certify                                   |  |
| Publication Validation".           | EXTENDED ABSTRACT_Vol. 5.pdf                 |  |
| I certify that the information pro | ded in this application is true and correct. |  |
| Back Submit For Validation         |                                              |  |

11. Submit your application for validation.

Process end